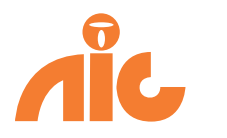

## ADSL High Speed Internet User Manual

ADSL High Speed Internet User Manual

## 1. iBUZZ SIP Phone Physical Setup Instruction

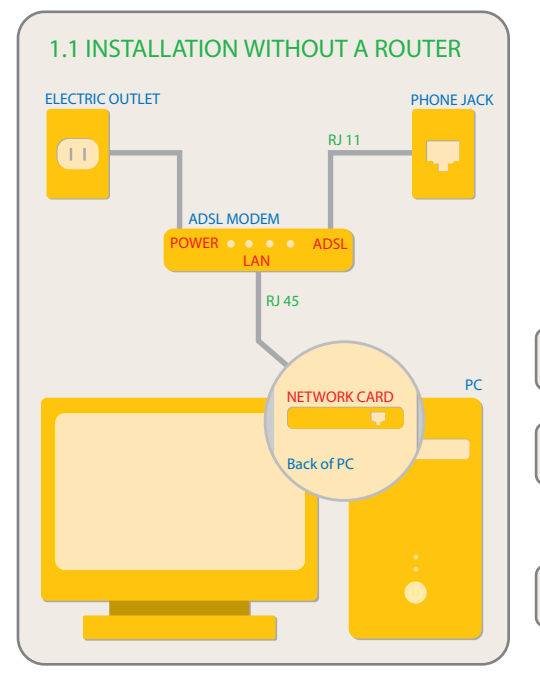

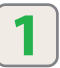

Connect your RJ11 phone cable into your ADSL modem port labelled ADSL.

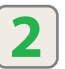

3

Plug in the ADSL modem AC Power Adaptor to your wall electric outlet. (wait for 1 minute until there is a permanent green light on the ADSL status.)

Use the provided RJ45 Network Cable, connect your PC (network card interface) to the ADSL modem port labelled LAN.

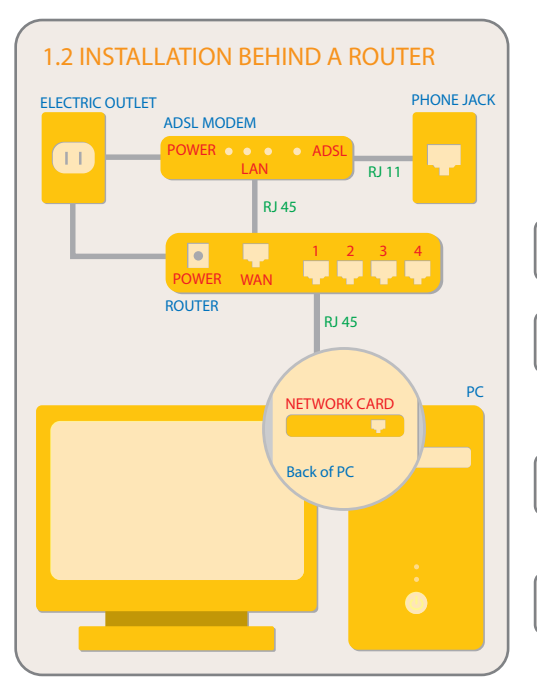

Connect your RJ11 phone cable into your ADSL modem port labelled ADSL.

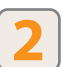

Plug in the ADSL modem AC Power Adaptor to your wall electric outlet. (wait for 1 minute until there is a permanent green light on the ADSL status.)

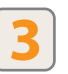

Use the provided RJ45 Network Cable, connect your Router (WAN) to the ADSL modem port labelled LAN.

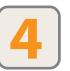

Connect the RJ45 Network Cable to your PC (network card interface) from the router port labelled 1-4.

| 1.3 USER LOG-IN POP-UP WINDOW                                                                                                    |                                                                          |
|----------------------------------------------------------------------------------------------------|--------------------------------------------------------------------------|
| ADSL Management                                                                                                    |                                                                          |
| Welcome<br>Message                                                                                                    |                                                                          |
| Welcome to the ADSL Management page.                                                                                                    |                                                                          |
| Please enter your full ADSL phone number including areacode.                                                                                                    |                                                                          |
| ADSL Phone Number:                                                                                                    |                                                                          |
| AIC ADSL Management                                                                                                    |                                                                          |
| Login - Step 2                                                                                                    |                                                                          |
| Enter your ADSL Management Password.                                                                                                    |                                                                          |
| Click here to return to the previous page.                                                                                                    | turn on your computer.                                                   |
| ADSL Port Bandwidth Details<br>AIC ADSL Manager Contact<br>The Revent                                                                                                    | wait for the Log in pop-up window to show up.                            |
| Λľς.                                                                                                    | <b>3</b> enter your ADSL phone number including areacode ex. 6043214567. |
| Customer Rease:         35028         ADDL Wanagement Prasework           AddsL, row:         55024         New Peasawork           AddsL, row:         56024         New Peasawork           Current psoudokt         15,105020         New Peasawork           Current Relation:         Addie:         Confirm:           Current Relation:         Addie:         Confirm: | 4 enter the temporary password "12345".                                  |
| . BC. (Spee New Personn)                                                                                                    | *please change the password after you have log in to the ADSL Port.      |
|                                                                                                    |                                                                          |
| 2. How to check your AIC A                                                                                                    | DSL usage:                                                               |

| AIC ADSL Management                                                                                                    | 1 | go to http://adsl.aicom.com.                       |
|----------------------------------------------------------------------------------------------------|---|----------------------------------------------------|
| ADSL Port Bandwidth Details ADSL Bandwidth for May 2005 Below is monthy graph of ADSL bandwidth/usage. All totals are in megabytes (MB) where 1MB = 1,000,000 Bytes (B) | 2 | enter your ADSL phone number<br>including areacode |
|                                                                                                    | 3 | enter your Password                                |
| 1 2 3 4 5 6 7 8 9 10 11 12 13 14 15 1                                                                                                    | 4 | click on "Bandwidth Details"                       |

## www.aicom.com

**Technical Support Hotline:** 

Vancouver: 604-708-3811 Calgary: 403-237-5809 Toronto: 905-882-0761 Edmonton: 780-702-4233 **Email:** support@aicompro.com

Alt